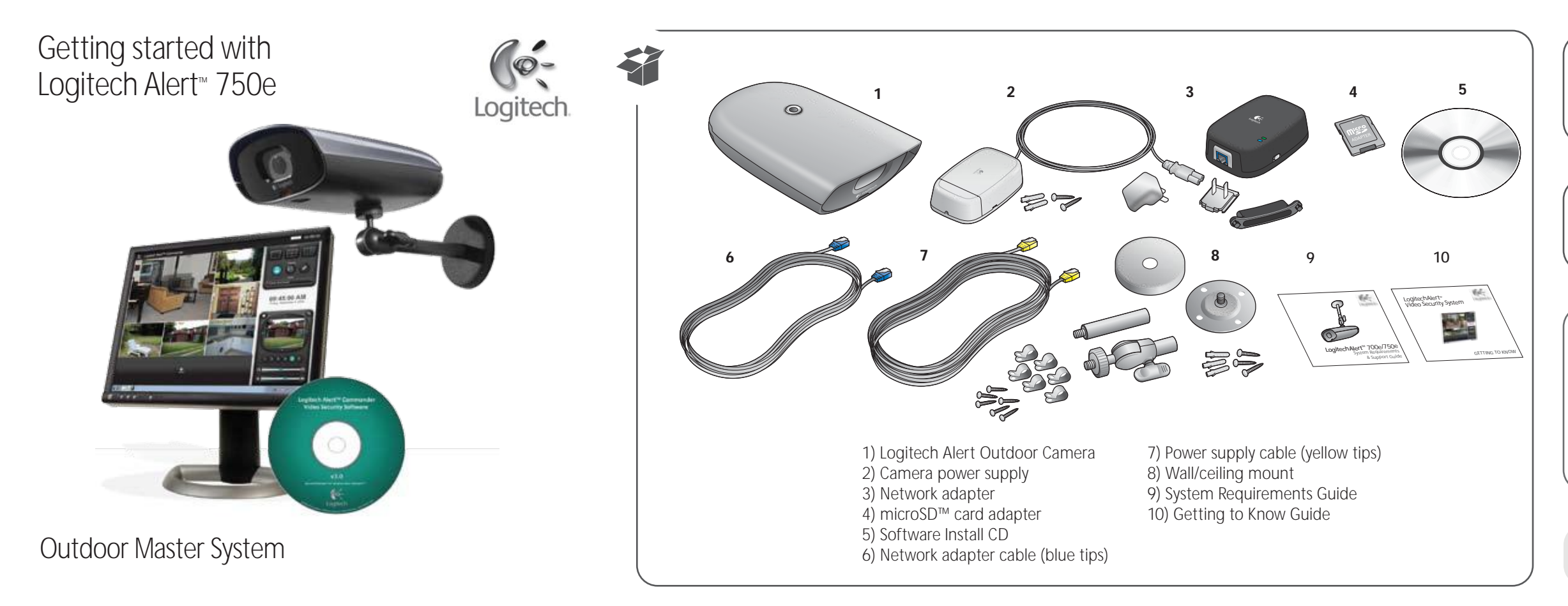

# <sup>2</sup> Plug in Network Adapter

 $(\,!\,)$  The network adapter is not designed for outdoor use and must be installed indoors.

1) When prompted to plug in the network adapter, plug one end of the blue 2) Connect the other blue cable connector into an open port on your router. cable connector into the network adapter.

1a) Then, plug the network adapter into the power outlet.

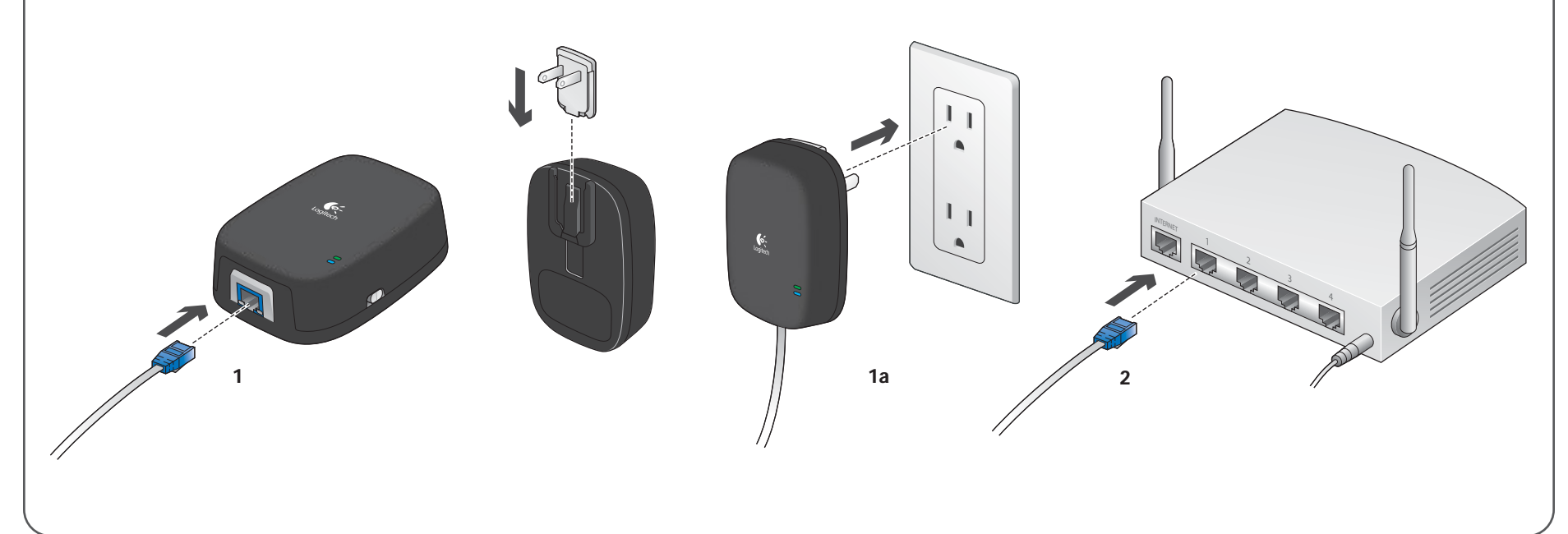

2) Do NOT mount the power supply upside down. Keep

the cable connector port on the bottom.

## Power Supply Install Note

The power supply unit is weatherproof and can be installed outdoors. Use these tips to ensure reliable power supply usage. Make sure the outdoor outlet is weatherproof. Do NOT place on the ground.

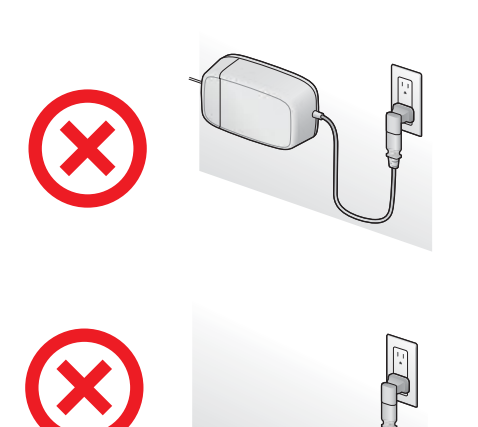

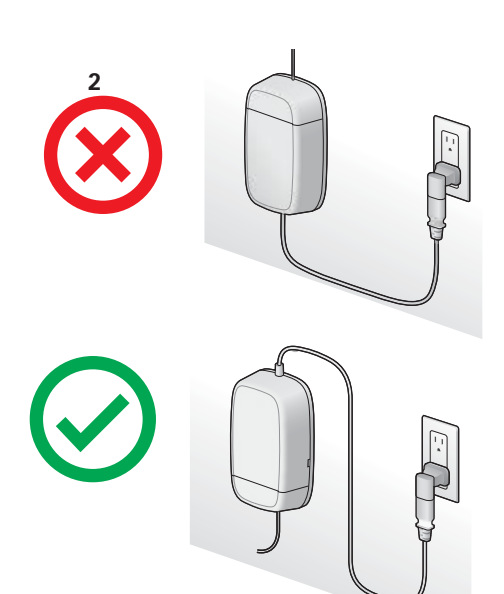

lays horizontally or flat.

1) Do NOT plug the power supply into the wall so that it 3) Avoid direct sunlight.

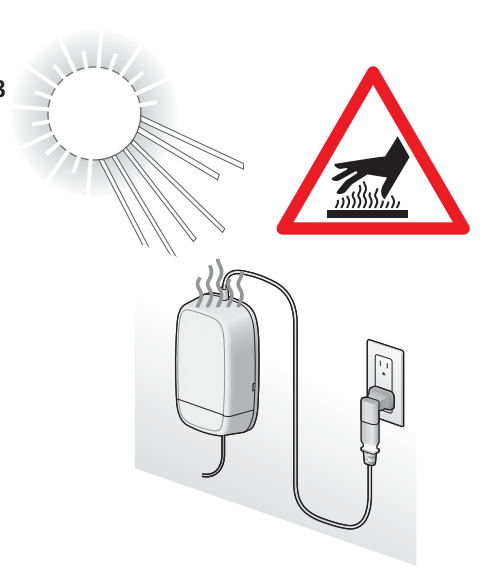

CAUTION: If left in sunlight, surface may be hot to the touch.

# 3 Plug in Your Camera

When prompted to connect your camera: 1) Unscrew the hatch from the back of the camera and lift. 1a) Plug the yellow cable connector into the port. 1b) Screw the hatch firmly in place.

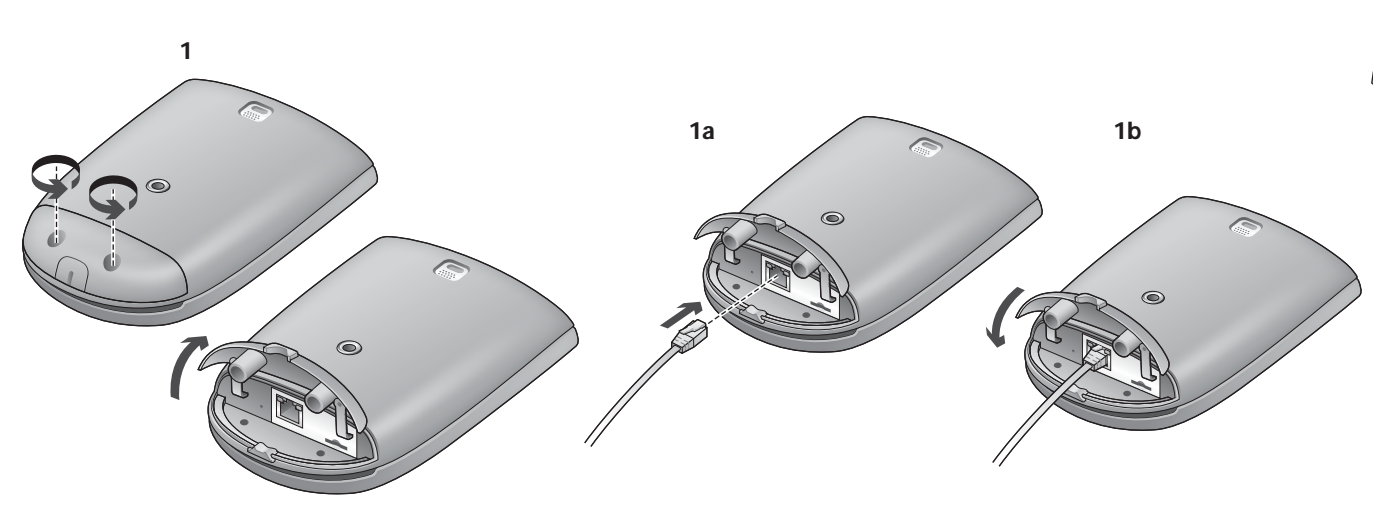

overhang, or other surface.

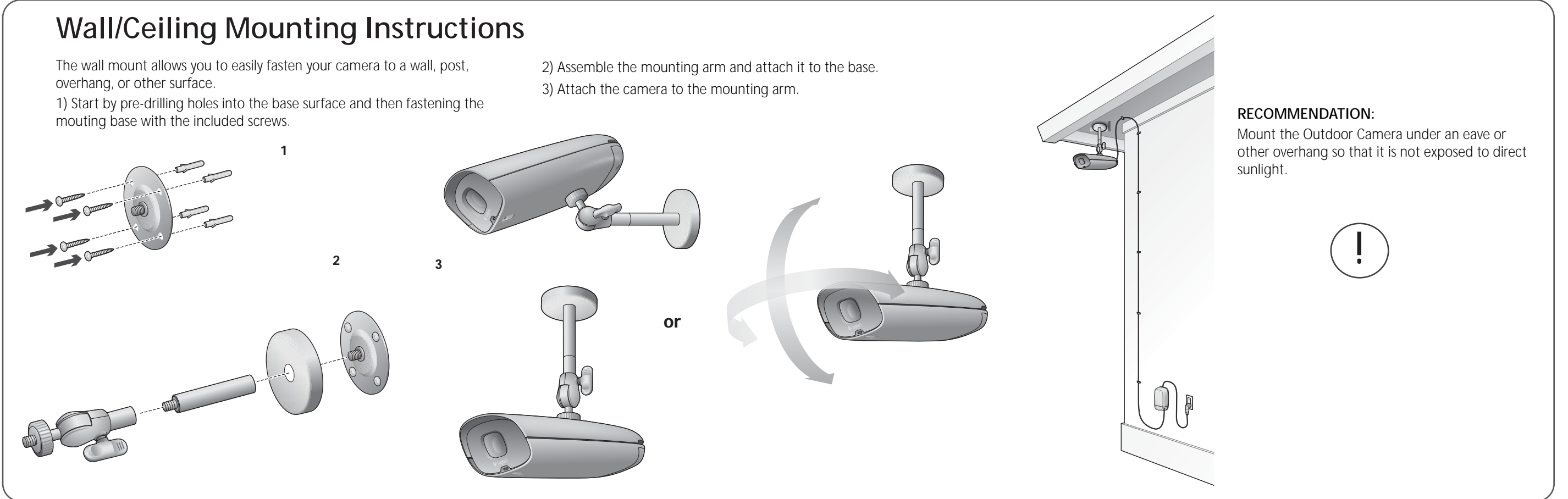

Legal Warning: Certain uses of security camera products and audio devices, such as employee monitoring, surreptitious viewing and recording of images and/or audio, or the use, publication or distribution of image and/or audio recordings, are prohibited or restricted by country, state and local laws.

Be sure to comply with the laws in your country, state, and locality when using Logitech Alert products and services.

Before you begin: Read all instructions before beginning the installation.

During installation, we will test your PC's firewall settings. If prompted to allow Logitech Alert access to the network, you should always answer "Yes."

### Network Adapter / Power Supply Install Note

Do NOT plug the network adapter or power supply into a surge protector or power strip as they interfere with the cameras. Surge protectors are built-in to the network adapter and power supply and protect the cameras.

The network adapter and power supply must be plugged directly into your wall outlet.

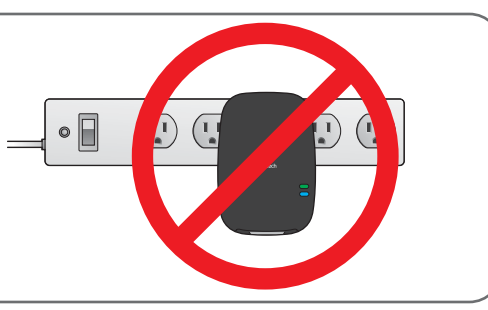

Are you going to run Logitech WiLife & Logitech Alert Systems Simultaneously? Read special notes at www.logitech.com/security/legacy

## **Install Software**

(!) Internet access is required for installation.

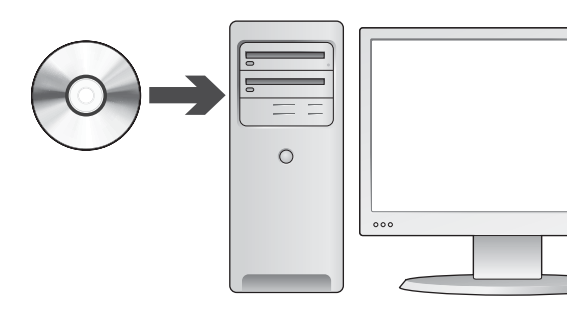

1) Insert the Software Install CD and follow the instructions during the iństall.

• The installer will check for the latest version of the software.

Alternatively, you can download the latest version of the software at www.logitech.com/downloads.

2) You may be asked to reboot the PC.

3) Logitech Alert Commander will open.

4) The First Run Wizard will guide you through the final steps of setup.

2) Unscrew the hatch from the power supply 2a) Plug the yellow cable into the power supply port. 2b) Screw the hatch firmly in place. 2c) Mount the power supply unit to the wall. 2d) Plug the power connector into the plug slider and plug the power supply into an outlet.

• Shortly after connecting, your camera will appear in Alert Commander. You can now move the camera to its desired location.

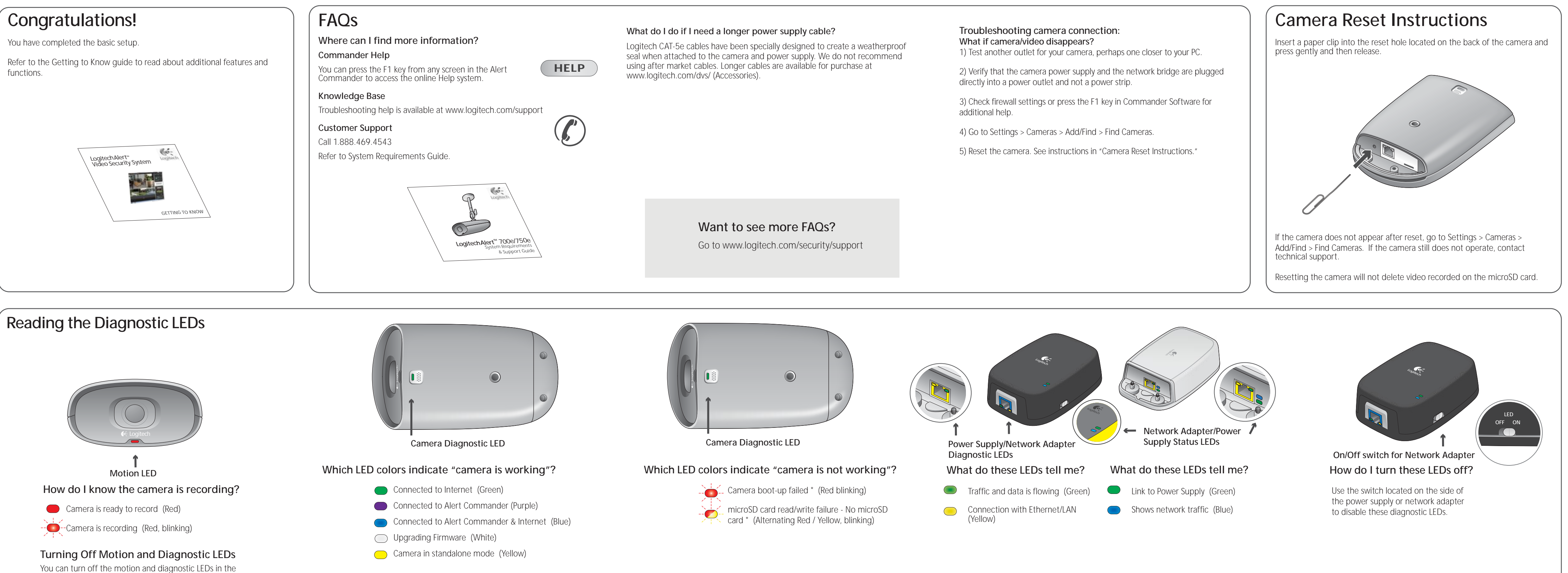

Not connected to Alert Commander or Internet (Light Blue)

www.logitech.com

© 2010 Logitech. All rights reserved. Logitech, the Logitech logo, and other Logitech marks are owned by Logitech and may be registered. All other trademarks are the property of their respective owners. Logitech assumes no responsibility for any errors that may appear in this manual. Information contained herein is subject to change without notice.

Settings > Camera dialog.

See F1 Help for instructions.

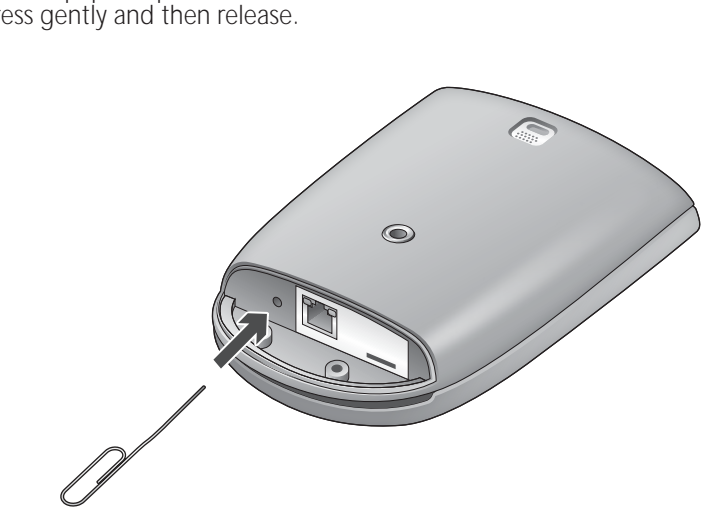

\* See Camera Reset Instructions for assistance.

### Using the microSD<sup>™</sup> card adapter NOTE: Unplug the camera before removing, replacing, or upgrading your microSD card. microSD card comes pre-installed. To review the video on the microSD card, we recommend you using Logitech Alert Commander. To review the video on the microSD card without Logitech Alert Commander: 1) Open the hatch on the bottom of the camera and remove the microSD card from its port. 2) Plug the microSD card into the adapter. 3) Plug the adapter into the PC's SD card slot. View video recordings using the free Apple QuickTime player or other player that supports H.264 video playback. (To download QuickTime, visit http://www.apple.com/quicktime/download/) 1 2 3 microSD card must be installed in the camera for recording to OCCUr. microSD Logo is a trademark of SD-3C, LLC.